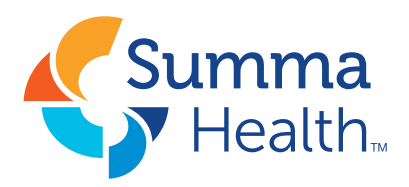

# What can you do in Lawson Employee Space?

- 1. View/Print Pay Remittances (Checks)
- 2. Update Direct Deposit Information
- 3. Update Tax Withholdings
- 4. Payment Modeling
- 5. View Pay Rate History
- 6. View Snapshot of Benefits

- 7. Check Leave Balances
- 8. New Hire Benefit Enrollment
- 9. View PTO Year End Limit
- 10. Apply for Open Summa Positions
- 11. Edit Personal Profile
- 12. Search for Coworkers

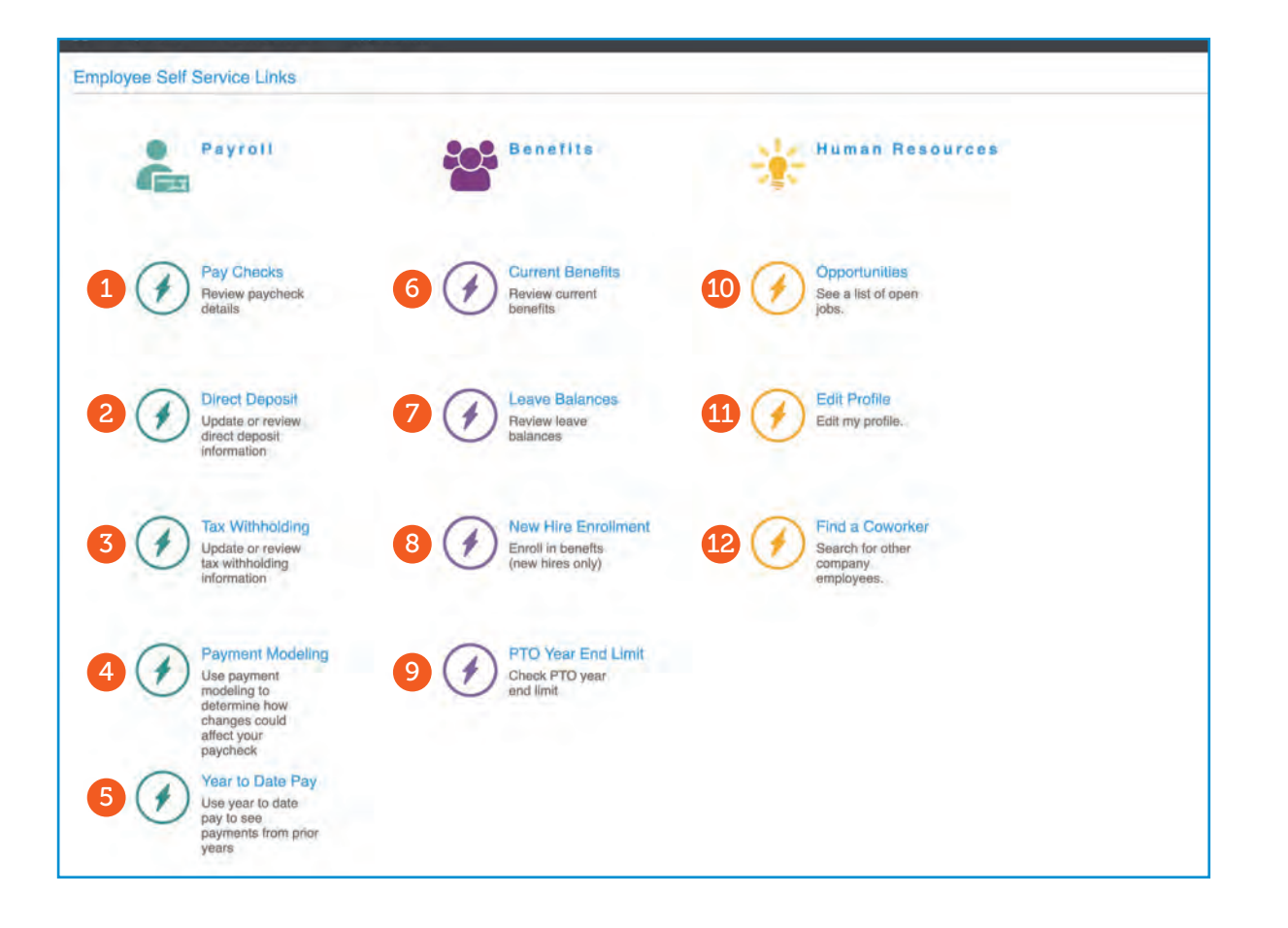

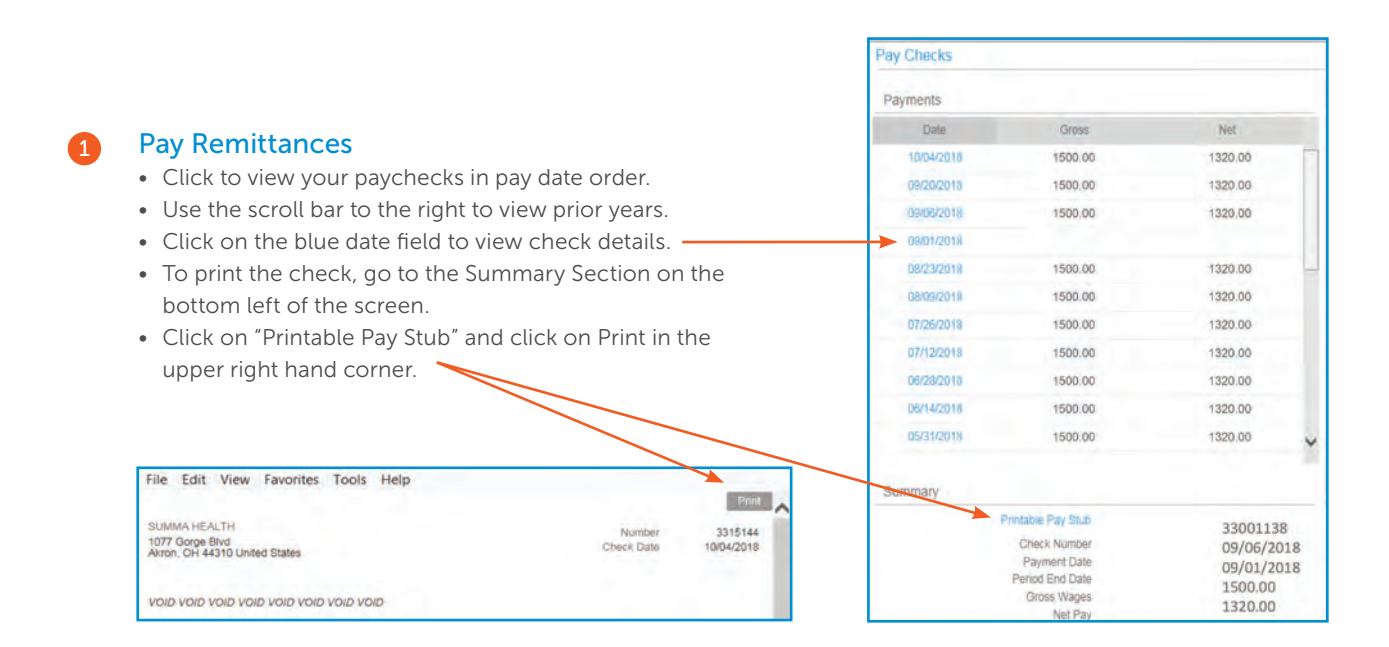

# Direct Deposit

Electronic form to change/update Payroll direct deposit elections

### Tax Withholding

Electronic form to change/update Form W-4 (Federal) and IT-4 (State of Ohio) withholdings.

#### 4 Payment Modeling

Hypothetically calculates new net/gross payments based on changes to pay rate, tax exemptions or other variables. Use this feature to determine the impact of 403(b) contribution changes and review how W-4 elections affect net pay and Federal tax withholding.

For complete instructions, view the online Lawson Self-Service Manual on Summa@Work. Select Departments>Payroll Department>Payroll Quick Links>Lawson Self Service Handbook.PDF or contact Payroll at **330.996.0360** or **summapayroll@summahealth.org**.

#### Pay History

Select to see year to date pay and annual salary. Click on the calendar to "Select a through date," and choose continue. Information includes year to date pay history, effective date, new rate, annualized rate and percent change since date of hire. Questions, contact Compensation at **234.312.6333** or **hrcompensation@summahealth.org**.

#### Current Benefits

Click to view your benefit snapshot. The screen defaults to today's date. To view prior benefit elections, click the calendar to select a date. Click continue to view coverage, Pre-Tax/After-Tax Cost and Summa Cost.

| Current Benefits                      |                         |           |            |                          |              |                | + X          |
|---------------------------------------|-------------------------|-----------|------------|--------------------------|--------------|----------------|--------------|
| Benefit Plans and Cove                | erage                   |           |            |                          |              |                |              |
| Select an effective date. Cos         | sts are per Pay Period. |           |            |                          |              |                | Print Email  |
| Effective Date 01/01/2018<br>MM/DD/YY | Continue                |           |            |                          |              |                |              |
| Type of Plan                          |                         | Plan      | Start Date | Coverage                 | Pre-Tax Cost | After-Tax Cost | Company Cost |
| Defined Contribution                  | 403B                    |           | 06/16/2017 | 6.00 % of total          | 6.00%        |                | 3.50%        |
| Dental                                | Deita High              |           | 01/01/2018 | You Only                 | 16.26        |                |              |
| Dependent Life                        | Child DepLife Waive     |           | 01/01/2018 |                          |              |                |              |
| Dependent Life                        | Spouse DepLife          |           | 01/01/2018 | \$25,000 Spouse Dep Life |              | 2.58           |              |
| Disability                            | LTD (Long-Term Di       | sability) | 07/23/2017 | 77,584.00                |              |                |              |
| Disability                            | Short-Term Disabili     | y         | 07/23/2017 | 77,584.00                |              |                |              |
| Employee Life                         | AD&D Based on Sa        | lary      | 07/23/2017 | 50,000.00                |              |                | 5.08         |
| Employee Life                         | Basic Life based on     | salary    | 07/23/2017 | 50,000.00                |              |                | 23.08        |

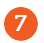

8

#### Leave Balances

Click to view Paid Time Off balances. To view the detail, click on the arrow under Balance Details. The below example shows the date of accrual, amount of accrual and time used.

| Leave Balances Long Term Sick Frozen FTO - Paid Time Off |                                 |   | Balance Details 2017 Professional PTO - Available Time 116.50 hours |         |        |  |
|----------------------------------------------------------|---------------------------------|---|---------------------------------------------------------------------|---------|--------|--|
|                                                          |                                 |   |                                                                     |         |        |  |
|                                                          | 2017 Professional PTO           |   | 09/29/2018                                                          | Accrual | 7.10   |  |
| Available Time: 116,50 hours                             |                                 |   | 09/15/2018                                                          | Accrual | 7.10   |  |
|                                                          |                                 |   | 09/15/2018                                                          | Use     | -8.00  |  |
|                                                          | P (Wallable Title, 110.50 Hours | - | 09/01/2018                                                          | Accrual | 7.10   |  |
|                                                          |                                 |   | 08/18/2018                                                          | Accrual | 7.10   |  |
|                                                          |                                 |   | 08/04/2018                                                          | Accrual | 7.10   |  |
|                                                          |                                 |   | 08/04/2018                                                          | Use     | -16.00 |  |

#### New Hire Benefit Enrollment

Click to enroll in Employee Benefits as a New Hire.

#### 9 PTO Year End Limit

Select to view the maximum number of PTO hours you can roll forward into the new year. If you have questions, contact Employee Benefits at **234.312.6262** or email **summabenefits@summahealth.org.** 

| erial Athens 👔 | ?. Ingure + | 0          |           |                    |
|----------------|-------------|------------|-----------|--------------------|
| COMPANY        | EMPLOYEE #  | FIRST NAME | LAST NAME | PTO YEAR END LIMIT |
| 1000           | 12345       | Employee   | Employee  | 160                |

#### 10 Opportunities

1

Click to search for Summa Open Positions.

#### Edit Profile

Click on Personal Information to update preferred email address, emergency contacts and personal address/phone numbers.

| Health.                                     |                                                                              |            |
|---------------------------------------------|------------------------------------------------------------------------------|------------|
| ome My Profile Find A C<br>Employee Profile | Coworker Opportunities                                                       |            |
| Save Add Address                            |                                                                              |            |
| At A Glance                                 | Employee Name - Position                                                     |            |
| Work Assignments                            | employee@summahealth.org                                                     | Pay Rat    |
| Personal Information                        | Employment ID: 12345                                                         | Work Phone |
| Compensation                                | Drganization Unit Unit Name                                                  |            |
| Work Preferences                            | Location: 1077 Gorge Blvd                                                    |            |
| Performance                                 | Direct Manager Manager Name                                                  |            |
| Talent Profile                              | Dates & Service                                                              |            |
| Goals                                       | Start Date: 2/9/2015 Adjusted Start Date.                                    | 2/9/2015   |
| Activities                                  | Years Of Service: 3.67 Adjusted Years Of Service.<br>Birthdate: September 17 | 3.67       |
| Mantors                                     | Applyonant Date 202015                                                       |            |

# 11 Edit Profile (cont.)

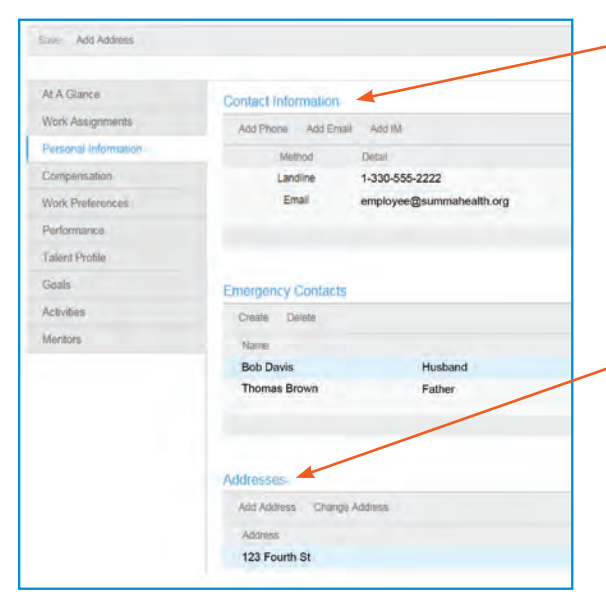

To add Phone or Email – Click Add and complete the form. If this is your preferred contact information, click in the preferred box. The information automatically updates in Lawson.

To add or Change an Address – Select "Change Address" if you reside at, and have mail sent to the same address. This form will populate with your current address. Click and drag the cursor over address to highlight. Type the new information into the appropriate fields and click on OK.

| Country:           | US II      |
|--------------------|------------|
| Street Address     | PO Box 123 |
|                    |            |
|                    |            |
|                    |            |
| City:*             | Akron      |
| State / Province.  | OH III     |
| Zip Code           | 44310      |
| County / District: | Summit     |
|                    |            |

Select "Add Address" if you are living at one address and having mail sent to a different
address. Complete the form and check the box if you reside at the new address or would like mail delivered to the address. Click OK.

# 12 Find a Coworker

Click to search for a Coworker by Last Name, Location or Position.

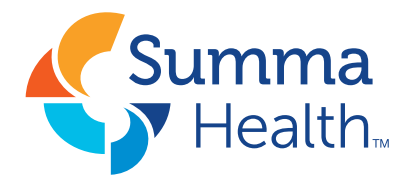